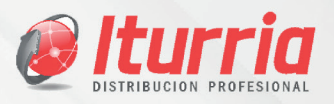

# MANUAL DE PROCEDIMIENTOS INGRESO DE RECIBOS DIGITALES PROVISORIOS

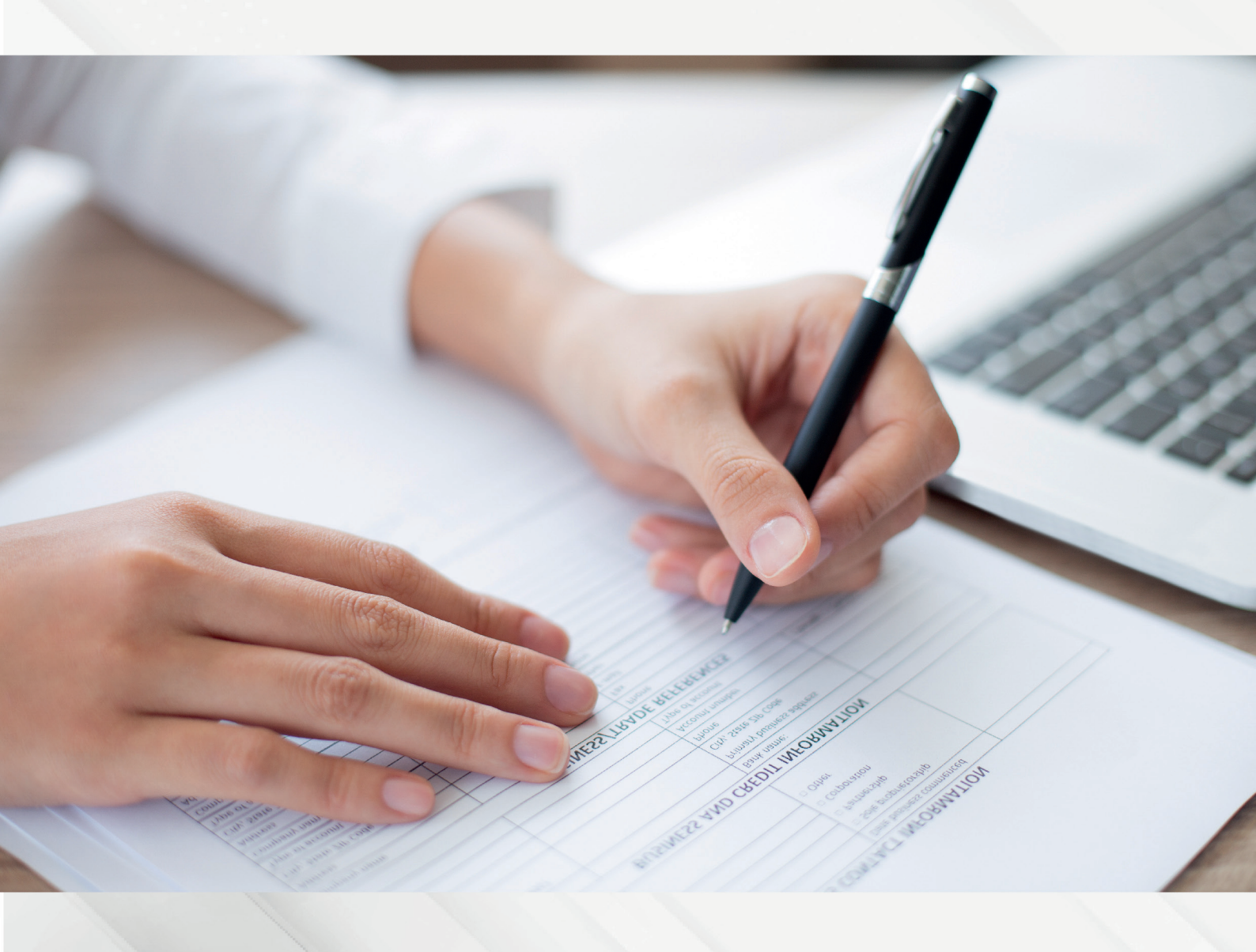

www.catalogodigital.iturria.com.ar

www.iturria.comar

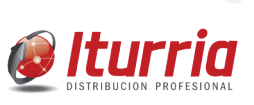

#### **INGRESO DE RECIBOS DIGITALES PROVISORIOS**

Para comenzar con la carga de datos para la emisión del Recibo Provisorio Digital:

- 1) Ingresamos al portal del catálogo Digital (https://catalogo.iturria.com.ar/)
- 2) Completamos con los datos usuario y contraseña correspondientes
- 3) En la barra de opciones seleccionamos "Cuentas corrientes --> Recibos Provisorios"

| eturria     | DESCUBRÍ LA IN<br>En luir | INOVACIÓN            |                      | Valvoline         | © = |
|-------------|---------------------------|----------------------|----------------------|-------------------|-----|
| \$¢         | Catálogo Ofertas Li       | ista de Precios Aper | tura de Cuentas Nota | de Crédito        | _   |
|             | Buscar                    |                      | Consulta de saldos   |                   | _   |
|             |                           |                      | Recibos provisorios  | Ocultar sin stock |     |
| <i>iBle</i> | enveniao!                 |                      |                      |                   |     |
| Ger         | encia Ban                 | ומ שנמו              |                      |                   |     |
|             |                           | 1                    | nc                   |                   |     |
|             |                           |                      |                      |                   |     |
|             | _                         |                      |                      |                   |     |
|             |                           |                      |                      |                   |     |
|             |                           |                      |                      |                   |     |

**1)** Una vez en la pantalla de Recibos provisorios debemos seguir los siguientes pasos:

**1.a)** Seleccionamos el cliente al cual debemos confeccionar el recibo (la búsqueda puede realizarse tanto por número de cliente como por Razón Social)

**1.c)** Luego damos click en el botón **"Buscar"** y podremos ver en pantalla todos los comprobantes pendientes de cancelación que tenga dicha cuenta al momento.

2) En la columna **"Seleccionar"** tendremos disponibles las casillas de verificación en cada comprobante y deberemos marcar el **"tilde"** en aquellos que el cliente esté abonando y tengamos que incluir en el recibo.

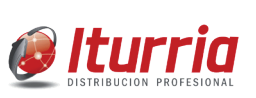

#### **IMPORTANTE:**

El importe indicado en la columna "Total" para cada factura se encuentra expresado SIN descuento (es decir, importe bruto).

Una vez que tildamos el comprobante que vamos a incluir en el pago, el sistema calcula el Descuento por Pago (DPP) y refleja el neto resultante en la columna "Total a Pagar". Dicha columna permite editar el monto a cancelar por lo cual, en el caso de NO corresponder el 6% se debe tipear el monto total de manera manual.

Mismo criterio aplica para casos de pago parcial, donde debemos editar manualmente el monto que abona el cliente.

También de necesitar aclarar algún concepto (Devolución / diferencia de precio / pago a cuenta, etc.), quedará habilitado el casillero de "Observaciones" donde se puede incluir el comentario.

3) PAGO A CUENTA: En caso de que se trate de un pago a cuenta (sin aplicar a ningún comprobante previamente emitido), debemos clickear en la opción "Pago a cuenta" (ubicada en el margen superior derecho de la pantalla). Allí se deberá indicar el monto total del pago y dar click en "Cargar recibo" para ingresar los medios de pago correspondientes (efectivo, cheques, etc)

4) CANCELACION DE PAGO EMITIDO: por el contrario, si estamos cancelando comprobantes emitidos, una vez finalizada la selección de dichos comprobantes e indicados los montos a cancelar para cada uno, podemos ver en el margen superior derecho el importe total a pagar. Luego hacemos click en "Cargar Recibos" y comenzamos con el ingreso de la información que corresponda a la composición del pago.

| ente:                          |                                                     | ~                                                                        | Fecha: 06/01/2025                                      | 8                               | Buscar              | Totals                                    | 29.597.03 Care | ar recibos Paco a cur |
|--------------------------------|-----------------------------------------------------|--------------------------------------------------------------------------|--------------------------------------------------------|---------------------------------|---------------------|-------------------------------------------|----------------|-----------------------|
|                                |                                                     |                                                                          |                                                        |                                 |                     | 6 8.3.3 M                                 |                | Cano                  |
| ódigo de Cl                    | iente: 0000002549                                   | Razón Social: CIPOLLON                                                   | E MARIO Localidad                                      | MAR DEL PLATA                   |                     |                                           |                |                       |
|                                |                                                     |                                                                          |                                                        |                                 |                     |                                           |                |                       |
| echa                           | fecha de<br>vencimiento                             | Número de<br>comprobante                                                 | Tipo de<br>comprobante                                 | Total                           | Porc.<br>Dto.       | Total a pagar                             | Seleccionar    | Observaciones         |
| <b>lecha</b><br>(3/07/2019     | Fecha de<br>vencimiento<br>22/05/2019               | Námero de<br>comprobante<br>0005400181286                                | Tipo de<br>comprobante<br>DR - Factura                 | Total<br>\$21,371,7             | Porc.<br>Dto.       | Total a pagar<br>\$20.089.4               | Seleccionar    | Observaciones         |
| echa<br>3/07/2019<br>4/07/2019 | Fecha de<br>vencimiento<br>22/08/2019<br>23/08/2019 | Numero de<br>comprobante           0005A00181266           0005A00181445 | Tipo de<br>comprobante<br>DR - Factura<br>DR - Factura | Total<br>\$21.371.7<br>35.685.6 | Porc.<br>Dto.<br>6% | Total a pagar<br>\$20.009.4<br>\$5.344.46 | Seleccionar    | Observaciones         |

**5)** Una vez hecho lo antes indicado se habilitará la pantalla que permite ingresar cada uno de los medios de pago utilizados (sean cheques, efectivo, retenciones, etc).

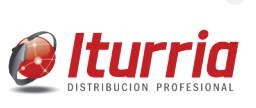

**5.A)** En primer lugar corresponde indicar el importe, y luego el medio de pago propiamente dicho. Si el recibo contiene más de uno de los medios de pago indicados, se sigue completando de la misma manera tantas veces como sea necesario (haciendo click en el botón de Acción "+" una vez completada la totalidad de los datos de cada renglón).

**5.B)** Si solo tiene una posición, una vez completada la totalidad de los datos de la misma, podemos pasar al inciso 6 de este instructivo.

A medida que vamos ingresando cada componente del pago, en la parte inferior izquierda de la pantalla podremos ver tanto el total ingresado hasta el momento como también el saldo pendiente a cancelar en dicho recibo.

#### IMPORTANTE:

En la columna "Medio de Pago" encontramos las siguientes opciones, y para cada una de ellas corresponde ingresar determinados datos de carácter obligatorio (que son coincidentes con los que anteriormente se ingresaban en el recibo de talonario en papel):

- a) Efectivo
- b) Transferencia bancaria
- c) Cheque físico
- d) Echeq
- e) Retenciones

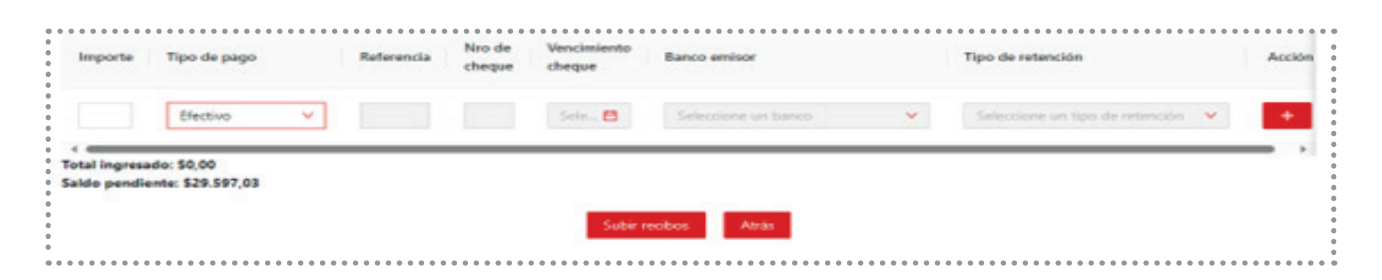

## A) EFECTIVO:

Debemos completar el importe y, en la columna "Medio de Pago" seleccionamos "Efectivo".

#### **B) TRANSFERENCIA:**

Debemos completar el importe, seleccionamos "Transferencia Bancaria", y el banco donde se realizó el depósito (en la columna "Referencia"). Este dato es de fundamental importancia para poder confirmar la acreditación del dinero. OJO: siempre indicar el banco donde se van a acreditar los fondos. NO confundir con el banco emisor de la transferencia (que es el banco donde nuestro cliente tiene radicada su cuenta).

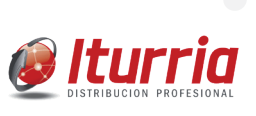

#### **C) CHEQUE:**

Debemos completar el importe del cheque, seleccionamos medio de pago "Cheque físico", e indicamos el Nro. del cheque, la fecha de pago, y el banco emisor.

**D) E- CHEQUE:** debemos completar el importe del echeq, seleccionamos medio de pago "Echeq", colocamos el Nro. del echeq, la fecha de pago, y el banco emisor.

**E) RETENCIONES:** debemos completar el importe retenido, seleccionamos medio de pago "Retenciones" y luego indicamos el tipo de retención en la columna correspondiente.

| ibos   |                |           |              |                   |                       |                     |                  |                                 |   |
|--------|----------------|-----------|--------------|-------------------|-----------------------|---------------------|------------------|---------------------------------|---|
|        |                | Vendedor: | Eotheron Fer | nando             |                       | Moneda:             | Pesos Argentinos | ~                               |   |
|        |                | Cliente:  |              | MARIO MIGL        | EL Y CIPOLLONE        | Importe Total :     | \$29,597,05      |                                 |   |
| Import | e Tipo de pago | e nj      | Referencia   | Niro de<br>cheque | Vencimiento<br>cheque | Banco emisor        |                  | Tipo de retención               |   |
| \$597  | Efectivo       | *         |              |                   | Sele 🖨                | Seleccione un banco | ×                | Seleccione un tipo de retención | * |
| \$5.0  | E-Cheque       | •         |              | 896               | 2025- 📛               | 100 - Banco Comañ   | ×                | Seleccione un tipo de retención | * |
| \$8.0  | Transferenc    | ia 👻      | FRANC        |                   | Sele.                 | Seleccione un banco | ×                | Seleccione un tipo de retención | * |
| \$5.0  | Cheque         | •         |              | 458               | 2025- 🛅               | 001 - Banco Macro   | ~                | Seleccione un tipo de retención | * |
| \$11.  | Retencione     | · ·       |              |                   | Selec. PR             |                     |                  | 188: Curbed Ruesons Aires       | ~ |

#### **IMPORTANTE:**

En todos los medios de pago, los casilleros en color blanco son los habilitados para completar, siendo que los NO habilitados quedarán en color gris. De haber algún dato incompleto, al querer grabar el recibo emitirá el siguiente aviso.

**6)** Una vez ingresada la totalidad de los medios de pago que cancelan las facturas indicadas en el inciso 2, hacemos click en el botón "Subir recibos" y la carga habrá finalizado. En este momento el recibo provisorio llegara x mail al cliente/vendedor y al responsable de la cuenta corriente para su posterior contabilización definitiva. En caso de que los medios de pago sean por un importe superior a los comprobantes a cancelar, quedará un dinero sobrante que será reflejado en el recibo que se emita.

|   | Total ingresad<br>Saldo pendier | lo: 529.597,03<br>the: 50,00 | <br> | Suber recobos | Atras |                                         |          |
|---|---------------------------------|------------------------------|------|---------------|-------|-----------------------------------------|----------|
| - |                                 |                              | <br> | Página 5      |       | ••••••••••••••••••••••••••••••••••••••• | <u> </u> |

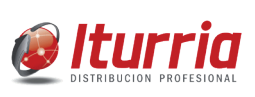

|                                                                               |                                             |                                                                                                    |                            |                                                                              | RECIB               | FECHA: 06/01/20<br>O PROVISORIO: 00000001                                               |
|-------------------------------------------------------------------------------|---------------------------------------------|----------------------------------------------------------------------------------------------------|----------------------------|------------------------------------------------------------------------------|---------------------|-----------------------------------------------------------------------------------------|
|                                                                               |                                             |                                                                                                    | RE                         | CIBO PROVISORIO                                                              |                     |                                                                                         |
| Cliente: 000<br>CASTELLI 50<br>7600 - MAR D                                   | 0002549 - 0<br>02<br>DEL PLATA              | CIPOLLONE MAR                                                                                                    | IO MIGUEL                  | YCIPOL                                                                       | Vendedor: V0        | 52 - Botteron Fernand                                                                   |
|                                                                               |                                             |                                                                                                    | А                          | PLICACIÓN DEL PAGO                                                           |                     |                                                                                         |
| ONCEPTO                                                                       | FECHA                                       | NÚMERO                                                                                                    | IMPORTE                    | DESC. 6% PAGO EN TERMINO                                                     | IMP. CANCELADO      | OBSERVACIONES                                                                           |
| DR 2                                                                          | 23/07/2019                                  | 0005A00181286                                                                                                    | 21,371.70                  | 1,282.30                                                                     | 20,089.40           |                                                                                         |
| DR 2                                                                          | 24/07/2019                                  | 0005A00181445                                                                                                    | 5,685.60                   | 341.14                                                                       | 5,344.46            |                                                                                         |
| DR :                                                                          | 26/07/2019                                  | 0005A00181659                                                                                                    | 4,428.90                   | 265.73                                                                       | 4,163.17            |                                                                                         |
|                                                                               | ••••                                        | 0       0       0       0       0       0       0       0       0       0       0       0       0       0       0       0       0       0       0       0       0       0       0       0       0       0       0       0       0       0       0       0       0       0       0       0       0       0       0       0       0       0       0       0       0       0       0       0       0       0       0       0       0       0       0       0       0       0       0       0       0       0       0       0       0       0       0       0       0       0       0       0       0       0       0       0       0       0       0       0       0       0       0       0       0       0       0       0       0       0       0       0       0       0       0       0       0       0       0       0       0       0       0       0       0       0       0       0       0       0       0       0       0       0       0       0       0       0       0 | • • • • • • • • • • • •    | • • • • • • • • • • • • • • • • • • •                                        |                     | TOTAL: \$29.597.0                                                                       |
|                                                                               | · · · · · · · · · · · · · · · · · · ·       |                                                                                                    |                            | COMPROBANTES                                                                 |                     | TOTAL: \$29,597.0                                                                       |
|                                                                               |                                             |                                                                                                    |                            | COMPROBANTES                                                                 |                     | TOTAL: \$29,597.0                                                                       |
| TIPO DE PAG                                                                   | 0                                           | FECHA                                                                                                    |                            | COMPROBANTES<br>DETALLE NI                                                   | JMERO               | TOTAL: \$29,597.0                                                                       |
| TIPO DE PAG                                                                   | <b>o</b>                                    | FECHA<br>6/01/2025                                                                                                    |                            | COMPROBANTES<br>DETALLE NI                                                   | JMERO               | TOTAL: \$29,597.0<br>IMPORTE<br>597.03                                                  |
| TIPO DE PAG<br>Efectivo<br>E-Cheque                                           | <b>o</b><br>01                              | FECHA<br>6/01/2025<br>3/01/2025                                                                                                    | B                          | COMPROBANTES<br>DETALLE Ni<br>anco Comafi                                    | UMERO<br>896        | TOTAL: \$29,597.0<br>IMPORTE<br>597.03<br>5,000.00                                      |
| TIPO DE PAG<br>Efectivo<br>E-Cheque<br>Transferencia                          | 0<br>04<br>03<br>a 04                       | FECHA<br>6/01/2025<br>3/01/2025<br>6/01/2025                                                                                                    | B                          | DETALLE NI<br>anco Comafi<br>ef: FRANCES                                     | <b>JMERO</b><br>896 | TOTAL: \$29,597.0<br>IMPORTE<br>597.03<br>5,000.00<br>8,000.00                          |
| TIPO DE PAG<br>Efectivo<br>E-Cheque<br>Transferencia<br>Cheque                | 0<br>01<br>02<br>a 04                       | FECHA<br>6/01/2025<br>8/01/2025<br>6/01/2025<br>5/01/2025                                                                                                    | B.<br>R.<br>B              | DETALLE NI<br>anco Comafi<br>ef: FRANCES<br>Janco Macro                      | UMERO<br>896<br>458 | TOTAL: \$29,597.0<br>IMPORTE<br>597.03<br>5,000.00<br>8,000.00<br>5,000.00              |
| TIPO DE PAG<br>Efectivo<br>E-Cheque<br>Transferencia<br>Cheque<br>Retenciones | O<br>01<br>02<br>03<br>04<br>11<br>04<br>04 | FECHA<br>6/01/2025<br>3/01/2025<br>6/01/2025<br>5/01/2025<br>6/01/2025                                                                                                    | B.<br>R.<br>B.<br>IIBB: Ci | COMPROBANTES DETALLE N anco Comafi ef: FRANCES lanco Macro udad Buenos Aires | UMERO<br>896<br>458 | TOTAL: \$29,597.0<br>IMPORTE<br>597.03<br>5,000.00<br>8,000.00<br>5,000.00<br>11,000.00 |

En el caso que el importe del ingreso sea superior al monto de los comprobantes seleccionados para pagar, el sobrante se verá reflejado en el recibo provisorio de la siguiente manera.

| \$                | Catalogo      | Ofertas   | Lista de     | Precios          | Apertura de Cuen      | tas Nota de Crédit  | o Cuentas Corri  | ientes Mi Cuenta      | =           |      |
|-------------------|---------------|-----------|--------------|------------------|-----------------------|---------------------|------------------|-----------------------|-------------|------|
| uentas Corrientes | / Recibos     |           |              |                  |                       |                     |                  |                       |             |      |
| ecibos            |               |           |              |                  |                       |                     |                  |                       |             |      |
|                   |               | Vendedors | Botteron Fer | nando            |                       | Moneda:             | Pesos Argentinos |                       | ~           |      |
|                   |               | 0         |              |                  |                       | Annual Track        |                  |                       |             |      |
|                   |               | Crenter   |              |                  |                       | and bound in the    |                  |                       |             |      |
| Importe           | Tipo de pago  |           | Referencia   | Nro de<br>cheque | Vencimiento<br>cheque | Banco emisor        |                  | Tipo de retención     |             | Acci |
| \$21,             | Efectivo      | ~         |              |                  | Sala                  | Seleccione un banco | ~                | Seleccione un tipo de | netención 👻 | +    |
|                   |               | _         |              |                  |                       |                     |                  |                       |             | _    |
| Saldo pend        | lente: \$0,00 |           |              |                  |                       |                     |                  |                       |             |      |
|                   |               |           |              |                  | Subir n               | ecibos Atrás        |                  |                       |             |      |
|                   |               |           |              |                  |                       |                     |                  |                       |             |      |

#### Ingreso de recibos digitales provisorios

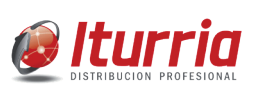

Cliente: 0000002549 - CIPOLLONE MARIO MIGUEL Y CIPOL Vendedor: V052 - Botteron Fernando CASTELLI 5002 7600 - MAR DEL PLATA APLICACIÓN DEL PAGO IMPORTE DESC. 6% PAGO EN TERMINO IMP. CANCELADO CONCEPTO FECHA NÚMERO OBSERVACIONES DR 23/07/2019 0005A00181286 21,371.70 1,282.30 20,089.40 TOTAL: \$20,089.40 COMPROBANTES TIPO DE PAGO FECHA DETALLE NUMERO IMPORTE 06/01/2025 21,000.00 Efectivo TOTAL: \$21,000.00

# NUESTROS CENTROS DE DISTRIBUCION

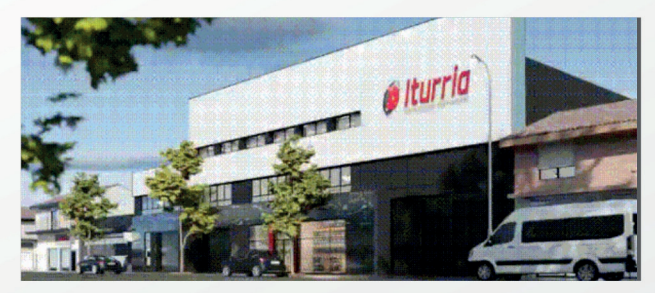

**CASA CENTRAL | MAR DEL PLATA** Av. Colon 5757 (CP 7600) | Tel: (223) 410.4000 ccentral@iturria.com.ar

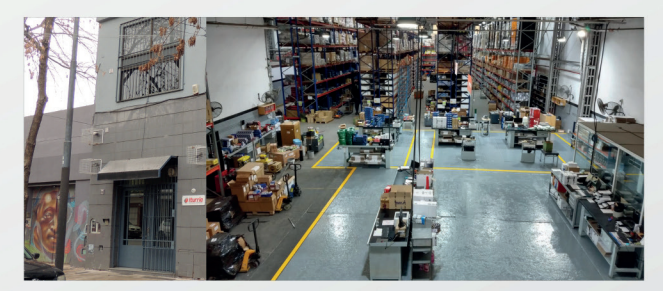

**SUCURSAL CAPITAL FEDERAL** Andonaegui 1035 (C1427BEC) Tel: (011) 3526.3020 | sucursalcapital@iturria.com.ar

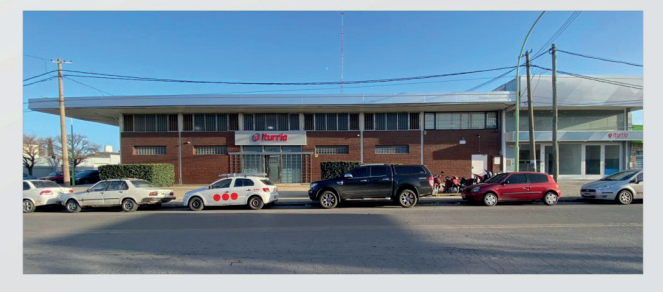

**SUCURSAL BAHIA BLANCA** Av. Colon 1477 (B8000FUE) | Tel: (0291) 455.0333 sucursalbahia@iturria.com.ar

@ Iturria

VENIDO A NUI

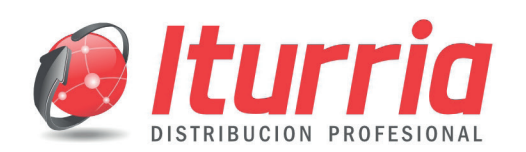

 $\mathbf{C}$ 

 $\bigcirc$ 

 $\bigcirc$ 

### CATALOGO DIGITAL

Ahora tambien, con solo un click ahora podes hacer todas tus compras desde catalogodigital.iturria.com.ar

www.iturria.com.ar